## Steps to Document a Client as Deceased in Provide Enterprise; PE Release 3.5 and 4.2

To Document a client as deceased, follow the steps below:

- 1) Open the Client Profile.
- 2) Click on the *L*Edit button.
- 3) Find the field "Death Date", circled in the figure below and enter the date of death.

| Client Profile : Pretend Client ()<br>ACCESS Network IncCase Management : CN=GwenBampfieldWright/OU=ANET/O=SCGOV<br>[09/16/2003] |                                                                      |  |  |  |
|----------------------------------------------------------------------------------------------------|----------------------------------------------------------------------|--|--|--|
| Profile Address Household Mail                                                                                                   | Phone   Demo   Education   Finances   Medical   Insurance   Benefits |  |  |  |
| Name Last                                                                                                    | * Client                                                             |  |  |  |
| Name First                                                                                                    | * Pretend                                                            |  |  |  |
| Name Middle                                                                                                    |                                                                      |  |  |  |
| АКА                                                                                                    |                                                                      |  |  |  |
| Gender                                                                                                    | * Male                                                               |  |  |  |
| SSN                                                                                                    | 222-33-4444                                                          |  |  |  |
| Birth Date                                                                                                    | *Wednesday July 14, 1999                                             |  |  |  |
| URN                                                                                                    | PECI0714991                                                          |  |  |  |
| Pop-up Alert Message                                                                                                    |                                                                      |  |  |  |
|                                                                                                    |                                                                      |  |  |  |
| Carries Weapon?                                                                                                    |                                                                      |  |  |  |
| Death Date                                                                                                    |                                                                      |  |  |  |

4) After you have entered the "Death Date", you will see two additional fields appear (seen below):

|                  | Death Date  | Wednesday November 19, 2008 🕂 🔽 |   |
|------------------|-------------|---------------------------------|---|
| Ì                | Death Cause | <b></b>                         |   |
|                  | Death Place |                                 |   |
| Required Actions |             |                                 | l |

5) Enter the Death Cause and Death Place.

6) Click the button to save the client profile and back out of the file.